# **AOCNS** 2023

### 5. Pay for your registration

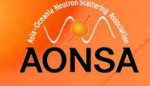

#### **Tips for Registration Fee:**

• For technique reason, pay method for registration fee vary for international- and domestic- participants respectively. If you are a domestic delegate or student, please select "I am a Chinese citizen. I will pay the fee via the payment code." Click here to turn to the instruction about paying the fee by payment code

• Exhibitor/Sponsor participant please choose "I am an Exhibitor/Sponsor. My registration fee has been included in the exhibitor/sponsor fee." If the number of participants of the exhibitor/sponsor exceeds the free registration quota, the additional participant should select the regular category and make the payment.

#### **Registration Fee**

We offer early bird and standard prices for staff and students, separately. The deadline for early bird registration is the 30th of August

#### Cancellation Policy

Registrations cancelled before the 1st of August 2023 will be refunded 90% of the registration fees. Registrations cancelled after 1st of August 2023 will not be eligible for any reflind Cancellation notification must be sent to the conference email contact-aons@htp.a.c.ti

For domestic participanes, please select the oppose: "I an a Climises cutizen and will pay the fee via the payment code." 此处payelx支付从近用于一下之计一业企业,对于国内参会者,请超过打开以下链接,"维闭扫码支付。 https://indic.ohtp.ac.cut/event/1992/2/images/2935-%E9%A(%96/%ED%E7%E7%A(%81)g

#### Pricing

Enily Bard registration fee for student and network 5/20 USD/2450 RMR, for young scientist (under agout 20 20) is 400 USD/2400 RMR, for spienest is 600 USD/2400 RMR. To examplianing person is 350USD/2450RMB The standard registration fee for student and releved is 450 USD/3150 RMR, for young scientist (index agie of 22) is 500 USD/3500 RMR, for scientist is 750 USD/3250 RMR, for accomplimiting person as 350USD-2450RM8.

Registration Fee Early Bird - Student/Retired 350 USD v

(All the fields marked with \* are mandatory)

# **AOCNS** 2023

### 5. Pay for your registration

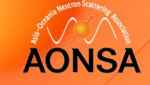

#### **For International Participants**

After clicking **Register**, you will turn to the Summary page, which listed all your registration information.

At the bottom of this list, there is the invoice for you to make your payment. Please check the booking list of your registration items and confirm the notice.

Click Checkout > to the next step. Please double check your name and the total amount you will pay for this registration.

Click Pay Now to enter PayPal payment platform.

|                                                                                                    |                                                                                                    |                               |                 | -        |  |
|----------------------------------------------------------------------------------------------------|----------------------------------------------------------------------------------------------------|-------------------------------|-----------------|----------|--|
| Item                                                                                                    |                                                                                                    | Value                         |                 | Cost     |  |
| Please choose the appr                                                                                                    | opriate Fee for your situation: (Registration Fee Payment)                                                                                                    | Regular Delegate Early        |                 | \$560.00 |  |
|                                                                                                    |                                                                                                    |                               | Total           | \$560.00 |  |
| 2 I have read and accepted the terms and conditions and understand that by co<br>order I will be entering into a binding transaction. |                                                                                                    | rming this Che                |                 | ckout >  |  |
|                                                                                                    | Use this link to come back to this page.                                                                                                    | in to access it.              |                 |          |  |
|                                                                                                    | nuke bute to keep it private as you do not need to be rogged                                                                                                    |                               |                 |          |  |
| https://                                                                                                    | vindice.hep.ac.cn/vvent/16847/registrations/1417/7token-65696000-0284                                                                                                    | 885-8a39-31f8b0705ff<br>/Pal. | fo              |          |  |
| Not need to pay \$50                                                                                                    | indico.hep.ac.ov/een/1847/registrations/1417/roken-6599806.9284<br>50.00 for your registration. You can pay using Pay<br>mation                                                                                                    | 885-8439-317860705ff<br>/Pal. | fe              |          |  |
| You need to pay \$5<br>Payment infor<br>Clicking on the Pay now                                                                       | Index hep as on version of the ansatz of the association of the association of the associ | rPal.                         | te<br>nsaction. |          |  |
| You need to pay \$5<br>Payment infor<br>Clicking on the Pay now<br>First name                                                         | Index hep a coverent/1847/registration/1417/roken-65998006 e0294<br>50.00 for your registration. You can pay using Pay<br>mation<br>button you will get redirected to the PayPal site in order to c<br>Anne                                                                                                    | rPal.                         | nsaction.       |          |  |
| You need to pay \$5<br>Payment infor<br>Clicking on the Pay now<br>First name<br>Last name                                            | Index. Nep a: ovverri1847/registration/1417/haken-65948006.40284<br>50.00 for your registration. You can pay using Pay<br>mation<br>button you will get redirected to the PayPal site in order to or<br>Anne<br>Wong                                                                                                    | rPal.                         | nsaction.       |          |  |
| You need to pay \$5<br>You need to pay \$5<br>Payment infor<br>Clicking on the Pay now<br>First name<br>Last name<br>Total amount     | Index. Nep a: ovverri1847/registration./1417/haken-65948006.40214<br>50.00 for your registration. You can pay using Pay<br>mation<br>button you will get redirected to the PayPal site in order to o<br>Anne<br>Wong<br>\$560.00                                                                                                    | rPal.                         | nsaction.       |          |  |

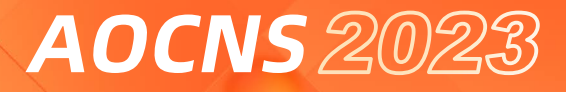

## AONSA

#### **For International Participants**

Using PayPal to pay for your registration.

If you do not have a PayPal account, click (Paywhb bekt or Credit Card to make your payment by as a guest. Fill in your email address on the new page and click (Continue to Payment to the next step.

Kindly note that only overseas bank cards issued not in the mainland of China could be used to pay your registration fee by PayPal. As the payment will be made in USD, please also be aware of the transaction fees and currency exchange fees.

| <b>T</b>                                                                        |                                                                                                    |
|---------------------------------------------------------------------------------|----------------------------------------------------------------------------------------------------|
| Pay with PayPal                                                                 |                                                                                                    |
| Enter your email address to get started.                                        |                                                                                                    |
| Email or mobile number                                                          |                                                                                                    |
| Forgot email?                                                                   |                                                                                                    |
| Next                                                                            |                                                                                                    |
| or                                                                              | Check out as a guest                                                                                            |
| Pay with Debit or Credit Card                                                   | Enjoy the ease and security of PayPal even in<br>you don't have an account. Enter your email<br>to get started. |
|                                                                                 | Enter email                                                                                                    |
| Cancel and return to Institute of High wargy Phys<br>Chinese Academy of Science | Continue to Payment                                                                                             |
|                                                                                 | Already have an account? Log in                                                                                 |

5. Pay for your registration

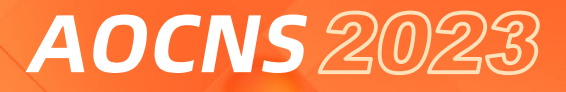

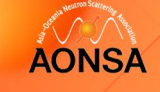

#### **For International Participants**

When you receive the payment confirmation from PayPal, which includes the amount and the beneficiary's name, you have completed your payment by PayPal.

Please double-check your payment status in the Indico system. The status should be changed from awaiting payment to completed .

Send us an email if anything doubts you. You can find our contact in the end page of this file.

| Registration<br>MEDSI2023 Registration                                               |                                      | Registration<br>MEDSI2023 Registration |                                              |                                     |                                            |
|--------------------------------------------------------------------------------------|--------------------------------------|----------------------------------------|----------------------------------------------|-------------------------------------|--------------------------------------------|
| Registration is open Deadline Oct 8, 2023                                            | Contact Info<br>MEDSi2023@ihep.ac.cn |                                        | Registration is open<br>Deadline Oct 8, 2023 | Contact info<br>MEDSI2023@ihep.ac.o | 'n                                         |
| Your registration is availing payment<br>Awaiting your payment. Proceed to checkout. | 🖉 Modify 🕒 Withdraw                  | F                                      | Your registration has been completed         |                                     | $\mathcal{L}$ Modify $\mathbb{P}$ Withdraw |

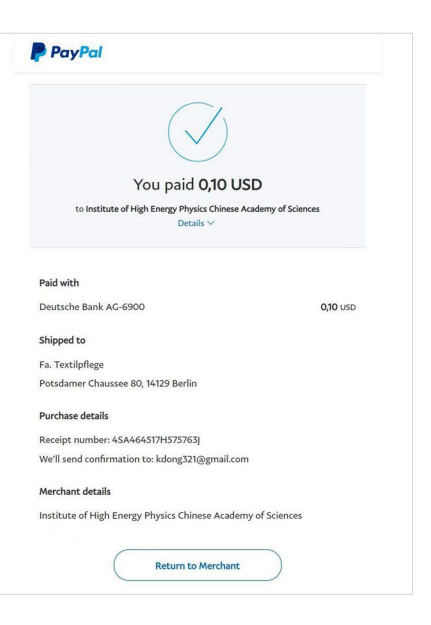

5. Pay for your registration

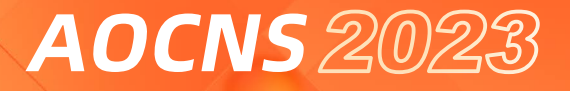

## 5. Pay for your registration

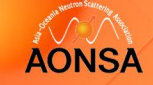

### For Domestic Participants (境内代表支付说明)

#### PAYMENT BY PAYMENT CODE (FOR RMB ONLY)

国内用户可以扫描以下二维码转账, 并注明"AOCNS2023 + 姓名". Participants from China can pay by scanning the QR code below. Please write "AOCNS2023 + your name" in the notes.

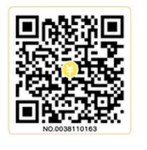

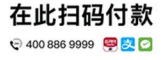

## CSNS BANK ACCOUNT INFORMATION FOR DOMESTIC PARTICIPANTS:

国内代表选择汇款方式缴纳注册费,请汇至如下账户,并请在 汇款时一定要注明参会人员姓名及会议名称,例如:李明 -AOCNS2023,并且请妥善保存汇款凭证,以方便查询。 开户名:散裂中子源科学中心 开户行:中国农业银行东莞松山湖支行 账号:4430 8001 0400 0147 8

#### **ON-SITE REGISTRATION:**

You can pay with cash or credit card on-site from December 2-December 3, 2023. Please note that for cash we only accept Chinese RMB.

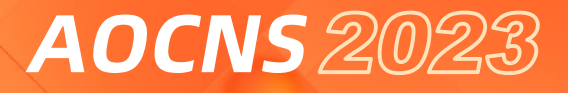

### 6. Receipt & Chinese 发票

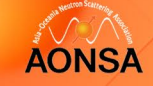

#### **For International Participants**

The staff will send you the receipt after receiving your request and confirming your payment has been transferred. This receipt will include your affiliation, address, name, registration number, conference date, registration category and the amount you have paid for it. If you need us to list other information, please include it in your request email. If you have any problem with the receipt, please send your registration reference number and full name to the conference secretariat (registration-aocns2023@ihep.ac.cn).

#### **For Domestic Participants**

国内参会人员,扫描下图二维码,输入开发票信息并提交。注册费发票于2023年12月8日开始 开具,经由电子发票系统发送至代表支付时填写的收票手机号和邮箱中。若在期限内未收到电 子发票,请将您的姓名及注册号附带问题发送至registration-aocns2023@ihep.ac.cn。工作 人员在收到您的邮件后,会尽快核实开票情况并重新将发票发送给您。

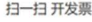

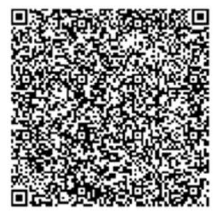

国家税务总局电子发票服务平台